## **REVIEW VIDEO FORMAT AND QUALITY SETTINGS - ADJUST SETTING FOR TESTING**

1. Got to setup, select in-car unit setup.

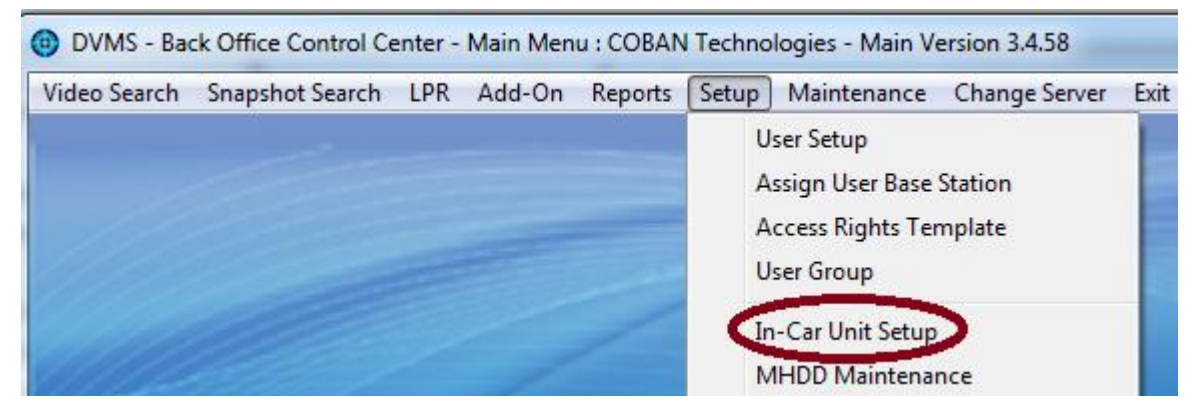

2. Select the particular Templates you want this to be effective on.

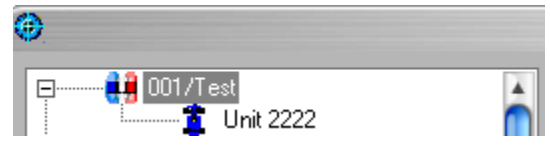

3. Select Videos and Audio.

| ln-Car Unit Set Up 1                                                                                                    |                                                                                                    |
|----------------------------------------------------------------------------------------------------|----------------------------------------------------------------------------------------------------|
| E                                                                                                    | System Video and Audio Peripheral Devices                                                             |
| 👖 🕺 🕺 Unit 2222                                                                                                    | Camera Settings                                                                                       |
| 🖶 🕂 👬 003/Edge HD Greenville PD                                                                                                    | First Video Stream (Front Facing Camera) Second Video Stream (Rear/Side Facing Camera)                |
| 🚺 🕺 👔 Unit 4444                                                                                                    | Camera: EX-20D                                                                                        |
| 🚺 🧾 🎽 Unit EHD001                                                                                                    | Intitial camera zoom-in depth (0 - 100): 10 % Secondary video source:                                 |
| E                                                                                                    |                                                                                                    |
| Unit 1212                                                                                                    | Autozouni. 80 & wait time. 10 sec Snapshot V Synchronize controls with first video stream             |
|                                                                                                    | When both cameras are recording and Stop button is pressed, how the system stops the cameras:         |
| E                                                                                                    | 2When secondary camera starts recording stop the primary camera if it is recording:                   |
| 1 Unit 7777                                                                                                    | Zwhen secondary camera statis recording, stop the primary camera in it is recording. No 후             |
| 🗄 🛄 C-001/EDGE with Dual Camera                                                                                                    | Video Format                                                                                          |
| 🚺 🦷 🧯 Unit 1112                                                                                                    | First video stream format: H.264 💠 Video resolution: D1 💠 Video bit rate: 2.0M 💠                      |
| Unit E001                                                                                                    | Second video stream format: H.264 🗘 Video resolution: D1 🚺 Video bit rate: 1.5M                       |
| Init E002                                                                                                    | Tast Insertion On Video                                                                               |
| C-002/M700 with Dual Camera - G2 h                                                                                                    | Date/time: Status indicator: Show Officer ID:                                                         |
| The state of the state of the s | Front Camera: Flach                                                                                   |
| Tunit M001                                                                                                    | Show OSD 🗹                                                                                            |
| E C-003/Topcam with Dual Camera                                                                                                    | Rear Camera: Static 💠 Never Displ 🕈 No 💠                                                              |
| 🕺 🕺 🕺 🕺 🕺 🕺 🕺                                                                                                    |                                                                                                    |
| 1 Unit T002                                                                                                    | Audio Settings                                                                                        |
| E                                                                                                    | when mon camera starts:                                                                               |
| Unit UU/                                                                                                    | Change to single Mic system if only one officer logs on                                               |
| Onit VUUI                                                                                                    | Usable mute readure for in-car mic                                                                    |
|                                                                                                    | Mate Wineless mit Covert mode                                                                         |
| C-006/M700 MSWindowsLogin                                                                                                    | witeless mic. Disable Out of Range Function for wireless mic mid-button . Mute                        |
| 1 Unit M002                                                                                                    | ○ 62 • 63 ○ 65 Adv. Control for 63/65 Function for wireless Mic mid-button2: Covert Interview(Edge) 🛊 |
| E                                                                                                    |                                                                                                    |
| 📕 🧾 🕺 Unit M7Live                                                                                                    | Pre/Post Event                                                                                        |
| E                                                                                                    | Pre-event buffer 0 Seconds Enable audio Post-event buffer: 0 Seconds Enable audio                     |
|                                                                                                    |                                                                                                    |
| Patrol Unit Configuration                                                                                                    | Edit Template 2                                                                                       |
| Unit ID: Base station:                                                                                                    | \$CBSDVMS4 🛊                                                                                          |
| Patrol ID: 🗹 This unit ca                                                                                                    | an upload to all stations Show All Units New Template Save Template                                   |
| Streaming IP mask:                                                                                                    | Exit                                                                                                  |
| Description:                                                                                                    |                                                                                                    |
|                                                                                                    | Delete Template Cancel                                                                                |
| New Save Deacti                                                                                                    | vate Move                                                                                             |
|                                                                                                    |                                                                                                    |

- 4. Locate Video Format. Set Videos resolution and Video bit rate as above.
- 5. Click **Save Template** to enable new settings as above.